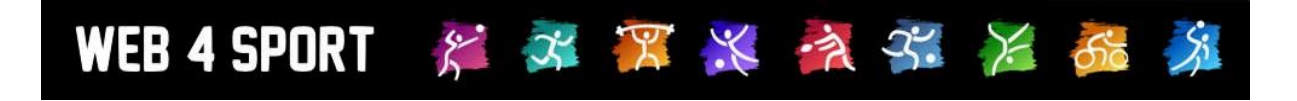

# **System-Updates**

## August 2022

## Version 1.0

http://www.Web4Sport.de http://www.HenkeSoftware.de

Henke Software

Updates August 2022

### **Inhaltsverzeichnis**

| 1 Online Mailbox - Antwortfunktion                                                                                                    | 3                          |
|----------------------------------------------------------------------------------------------------|----------------------------|
| 1.1 Mailansicht<br>1.2 Antwort Formular<br>1.3 Fortlaufender Austausch                                                                                                    | 3<br>3<br>4                |
| 2 LivePZ – Startwerte über Turniere (Tischtennis)                                                                                                    | 5                          |
| 3 Analyse der Stärkereihenfolge in der Aufstellung (Tischtennis)                                                                                                    | 6                          |
| <ul> <li>3.1 Aufnahme der neuen Funktion</li> <li>3.2 Regeln der Überprüfung</li> <li>3.3 Optische Darstellung der Erkennung</li> <li>3.4 Hinweistext Landeskader</li> <li>3.5 Beispiele der Überprüfung und Hinweise</li> </ul>        | 6<br>7<br>7<br>7<br>8      |
| 4 Digitale Unterschrift im Live-Spielbericht (Tischtennis)                                                                                                    | 9                          |
| 4.1 Bearbeitung im Online Live Spielbericht<br>4.2 Darstellung in TischtennisLive                                                                                                    | 9<br>10                    |
| 5 Maximale Spielerzahl für Turnieranmeldung (Tischtennis)                                                                                                    | 11                         |
| <ul> <li>5.1 Einstellung</li> <li>5.2 Hinweis bei Anmeldung</li> <li>5.3 Information in der Email-Bestätigung</li> <li>5.4 Export der Anmeldungen nach Excel</li> <li>5.5 Allgemeine Regel für die Ermittlung der Sortierung</li> </ul> | 11<br>12<br>13<br>13<br>14 |
| 6 Click-tt Datenfelder (Tischtennis)                                                                                                    | 15                         |
| 7 Spiel an 3 Tischen (Tischtennis)                                                                                                    | 16                         |

### **1 Online Mailbox - Antwortfunktion**

Wir haben die Online-Mailbox mit der Funktion erweitert, dass man auf einen Email-Thread antworten kann, um so direkt den Austauschweiter fortzusetzen.

#### 1.1 Mailansicht

In der Mailansicht finden sie jetzt einen "Antworten" Button

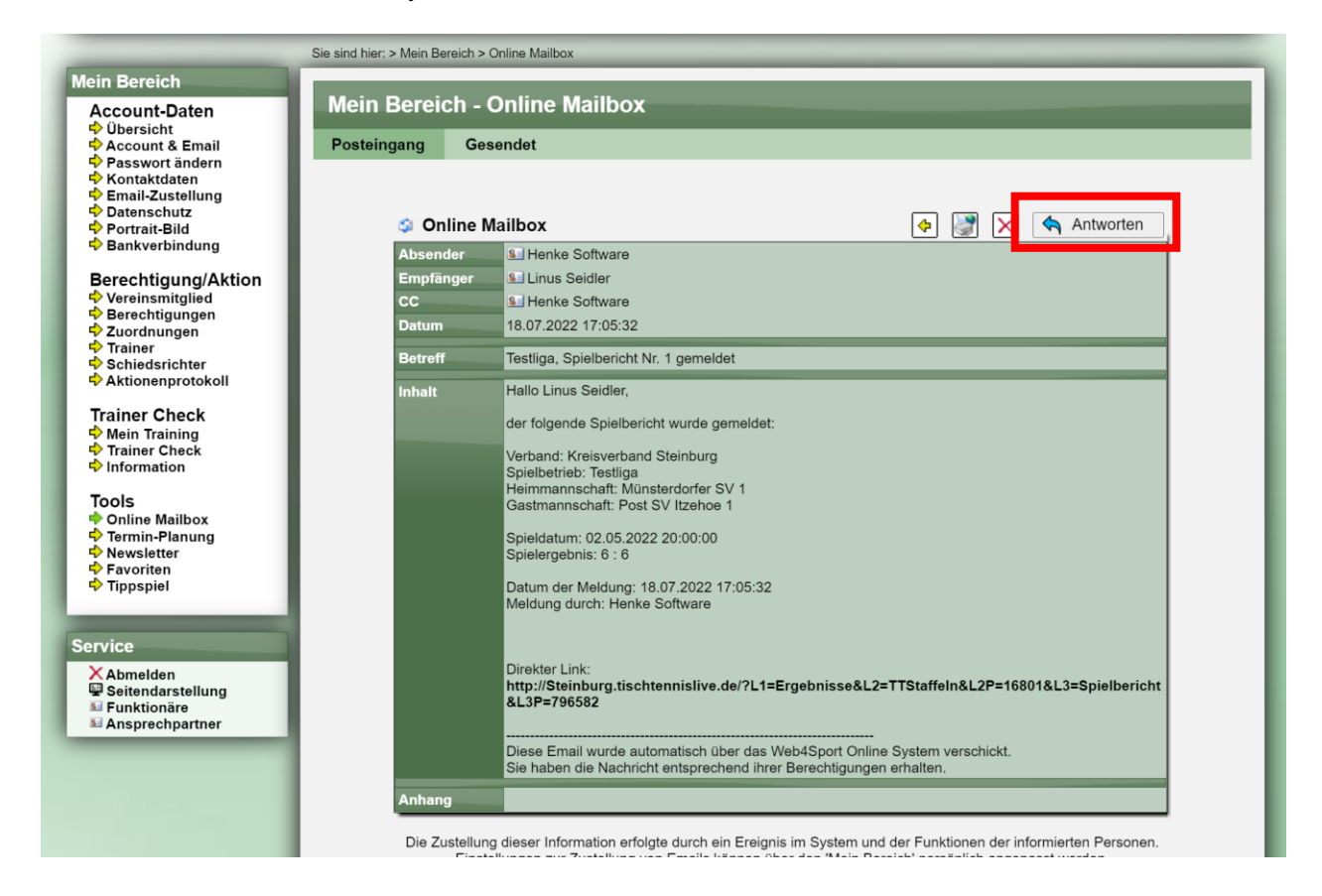

#### **1.2 Antwort Formular**

Im Formular für die Antwort können sie einen neuen Text verfasst, und diesen ebenfalls formatieren (Schriftart, Größe Fett, Farbe..).

Sie können allerdings nicht die Empfänger verändern, und auch keinen Anhang anfügen.

Die vorherige Email wird unterhalb der Textbox angezeigt, und ebenfalls bei einer Email-Zustellung mitgeschickt.

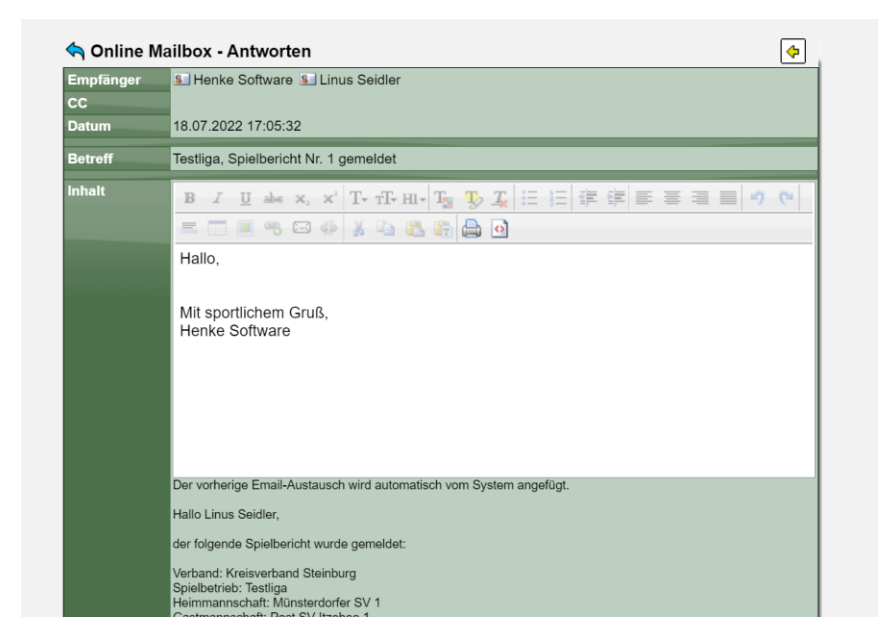

#### 1.3 Fortlaufender Austausch

Um bei mehreren Antworten den Überblick zu behalten, werden in diesem Fall in der Mail-Detailansicht alle zugehörigen Mails aufgelistet und können direkt angezeigt werden.

| 🤉 Online      | Mailbox                                   | 💠 📝 🗙 🥎 Antworten |  |  |  |  |  |  |
|---------------|-------------------------------------------|-------------------|--|--|--|--|--|--|
| Absender      | 🖭 Henke Software                          |                   |  |  |  |  |  |  |
| Empfänger     | S Linus Seidler                           |                   |  |  |  |  |  |  |
| CC            |                                           |                   |  |  |  |  |  |  |
| Datum         | 30.07.2022 10:12:09                       |                   |  |  |  |  |  |  |
| Betreff       | AW: Testliga, Spielbericht Nr. 1 gemeldet |                   |  |  |  |  |  |  |
| nhalt         | Hallo,                                    |                   |  |  |  |  |  |  |
|               | Was ein tolles Spiel                      |                   |  |  |  |  |  |  |
|               | Mit sportlichem Gruß,<br>Henke Software   |                   |  |  |  |  |  |  |
| Anhang        |                                           |                   |  |  |  |  |  |  |
| \land Zu dies | em Austausch gehörende Emails             |                   |  |  |  |  |  |  |
| Absender      | Zeitpunkt                                 |                   |  |  |  |  |  |  |
| 🔙 Henke So    | ftware 18.07.2022 17:                     | 05:32             |  |  |  |  |  |  |
|               |                                           |                   |  |  |  |  |  |  |

ie Zustellung dieser Information erfolgte durch ein Ereignis im System und der Funktionen der informierten Perso Einstellungen zur Zustellung von Emails können über den 'Mein Bereich' persönlich angepasst werden.

## 2 LivePZ – Startwerte über Turniere (Tischtennis)

Die LivePZ Startwerte werden seit je her aus der Aufstellung in einem Wettbewerb berechnet. Vorrangig aus der Aufstellung in einer Mannschaft, Alternativ in einer Aufstellung in einem Spiel oder als weitere Option mit Mindestwerten.

Wir haben hierbei jetzt ebenfalls die Option der Berechnung nach Turnierspielen aufgenommen. Das System sucht einen Startwert jetzt nach dem folgenden Schema.

- 1. Individuell/manuell festgelegter Wert
- 2. Aufstellung in Mannschaften
- 3. Aufstellung im Spiel
- 4. Turnierteilnahme
- 5. Mindestwert

Bei den Turnierteilnahmen wird der Durchschnitt der Punkte der jeweiligen Gegner des Spielers genommen.

## 3 Analyse der Stärkereihenfolge in der Aufstellung (Tischtennis)

Für eine einfache Erkennung einer falschen Aufstellung (in Bezug auf die Spielerstärke) wurde eine Überprüfung und optische Signalisierung aufgenommen.

#### 3.1 Aufnahme der neuen Funktion

Die neue Funktion wird an 2 Stellen sichtbar.

1) Die Übersicht der Aufstellungen eines Vereins

|                     | Sie sind hier: > Verwaltung > BeTTV > | Vereine > ASV Berlin > Aufstel | lung          |                 |                         |
|---------------------|---------------------------------------|--------------------------------|---------------|-----------------|-------------------------|
| Vereinsverwaltung   | Verbandsverwaltun                     | ıg: Berliner Tisch             | ı-Tennis Verb | and e.V.        |                         |
| Verbandsverwaltung  | Verein ASV Berlin                     |                                |               |                 | Zurück zur Liste        |
| 🕈 Verband auswählen | Daten Mitg                            | jlieder Teams                  | Funktionäre   | Nutzer          |                         |
| 🔶 BeTTV             |                                       | Teamliste                      |               |                 |                         |
| Allgemein           | Aufstellung 20                        | 22/2023                        | ibersicht     | ung: Vorrunde 🗸 | Bilanz: Gleiche Runde 🗸 |
| Vereine             | 1 Herren (35/50)                      | Austenungst                    | ibersicilit   |                 | Herren Landesliga A     |
| 🗘 Mitglieder        | Pos Spieler                           | Vergleich                      |               | Spielt.         | Einzelsp. LivePZ        |
| 💠 Spielbetrieb      | 1. Manuel Heur<br>2. Jan Marcus       | ich Jugend-Anträ               | ge            |                 | 😭 1786<br>1808          |

2) Die Übersicht über die Aufstellungen einer Staffel (hierbei ist keine mannschaftsübergreifende Überprüfung möglich)

|                                                 | Sie sind hier: > \ | √erwaltung > E         | leTTV > Spielbetr      | ieb > Liste   |                 |               |                     |                           |
|-------------------------------------------------|--------------------|------------------------|------------------------|---------------|-----------------|---------------|---------------------|---------------------------|
| Vereinsverwaltung                               | Verban             | dsverwa                | altung: Be             | erliner Tis   | ch-Tennis       | Verband e     | .V.                 |                           |
| Verbandsverwaltung                              |                    | Herren, <sup>•</sup>   | 1. Kreisklass          | se A (Ost) (H | lerren) - 2022/ | /2023         |                     | Zurück zur Liste          |
| 💠 Verband auswählen                             | Ü                  | bersicht               | Daten                  | Teams         | Spielplan       | Kontrolle     | Kommunikation       | 2                         |
| 🔶 BeTTV                                         |                    |                        |                        | Teamliste     |                 |               |                     |                           |
| Allgemein                                       |                    | Aufstellu              | ng Übersich            | Teams versc   | hieben          | ıfstellung: 🔽 | orrunde 🗸 Bilanz: ( | Gleiche Runde 🗸           |
| Witglieder                                      | ĸ                  | Köpenicke<br>Pos Spiel | r SV-Ajax, 7.<br>er    | Teams gener   | nmigen          | . Spie        | elt. Einzelsp.      | ereinsübersicht<br>LivePZ |
| <ul> <li>Spielbetrieb</li> <li>Liste</li> </ul> |                    | 1. Theor<br>2. Volke   | ohil Richter<br>r Wolf | Team-Wünsc    | he              |               |                     | 1363<br>1327              |
| Tools                                           |                    | 3. Duc Thang Nguyen    |                        | Aufstellung ( | Übersicht       |               |                     | 1316<br>1272              |
| ☆ Kontrolle ☆ Turniere ☆ Jugend Anträge         |                    | 5. Frank               | Mineif<br>Kreklau      | Jugendanträ   | ge              |               |                     | 1277                      |

Zu beachten ist, dass die Funktion nur sichtbar wird, wenn die Bilanz "letzte Runde" angezeigt wird. Nur hierbei wird die LivePZ des relevanten Stichtages angezeigt und ein Vergleich und eine Überprüfung ist möglich.

Ein entsprechender Hinweis wurde aufgenommen.

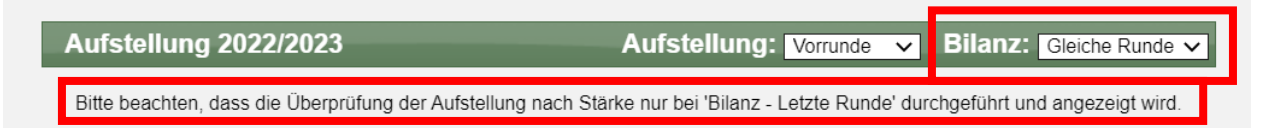

#### 3.2 Regeln der Überprüfung

Die folgenden Regeln wurden aufgenommen.

- Grenzen innerhalb einer Mannschaft
  - Allgemein wird angemerkt, wenn ein +35 Punkte höherer Wert gegenüber einem vorherigen Spieler festgestellt wurde
  - Bei Jugend-Mannschaften gilt die Grenze +70
- Grenzen zwischen Mannschaften
  - Allgemein wird angemerkt, wenn ein +50 Punkte höherer Wert gegenüber dem niedrigsten Wert der vorherigen Mannschaft(en) vorliegt
  - Bei Jugend Mannschaften gilt die Grenze von +85 Punkten
- Bei Jugendlichen im Erwachsenen-Mannschaften werden ebenfalls die Jugendgrenzen angesetzt, sowohl f
  ür den Spieler selbst, als auch f
  ür die 
  Überpr
  üfung des nachfolgenden Spielers
- Spieler, welche noch keine 10 Spieler in der LivPZ Berechnung haben, werden bei der Überprüfung ausgenommen, und mit einem Sternchen markiert (inkl. Hinweistext)

#### 3.3 Optische Darstellung der Erkennung

Dieser Hinweis wird gegeben, wenn eine falsche Stärkereihenfolge erkannt wurde Rote Markierung des LivePZ Wertes.

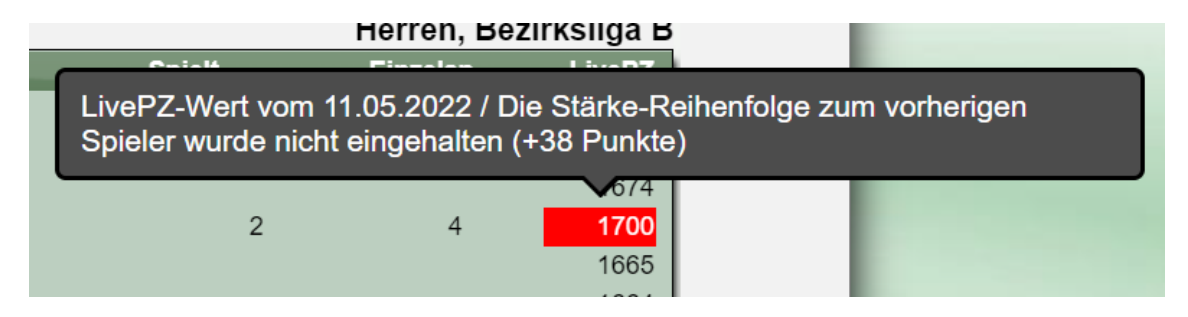

#### 3.4 Hinweistext Landeskader

In Bezug auf Spieler im Landeskader wurde ein Hinweis im Kopf der Seite aufgenommen.

| Aufstellung 2022/2023       | Aufstellung: Vorrunde 🗸 Bilanz: Letzte Runde 🗸 |
|-----------------------------|------------------------------------------------|
| Bitte beachten: Für die Reg | geln der Reihenfolge nach Spielerstärke        |
| gelten abweichende Toler    | ranzwerte für Spieler der Landeskader          |

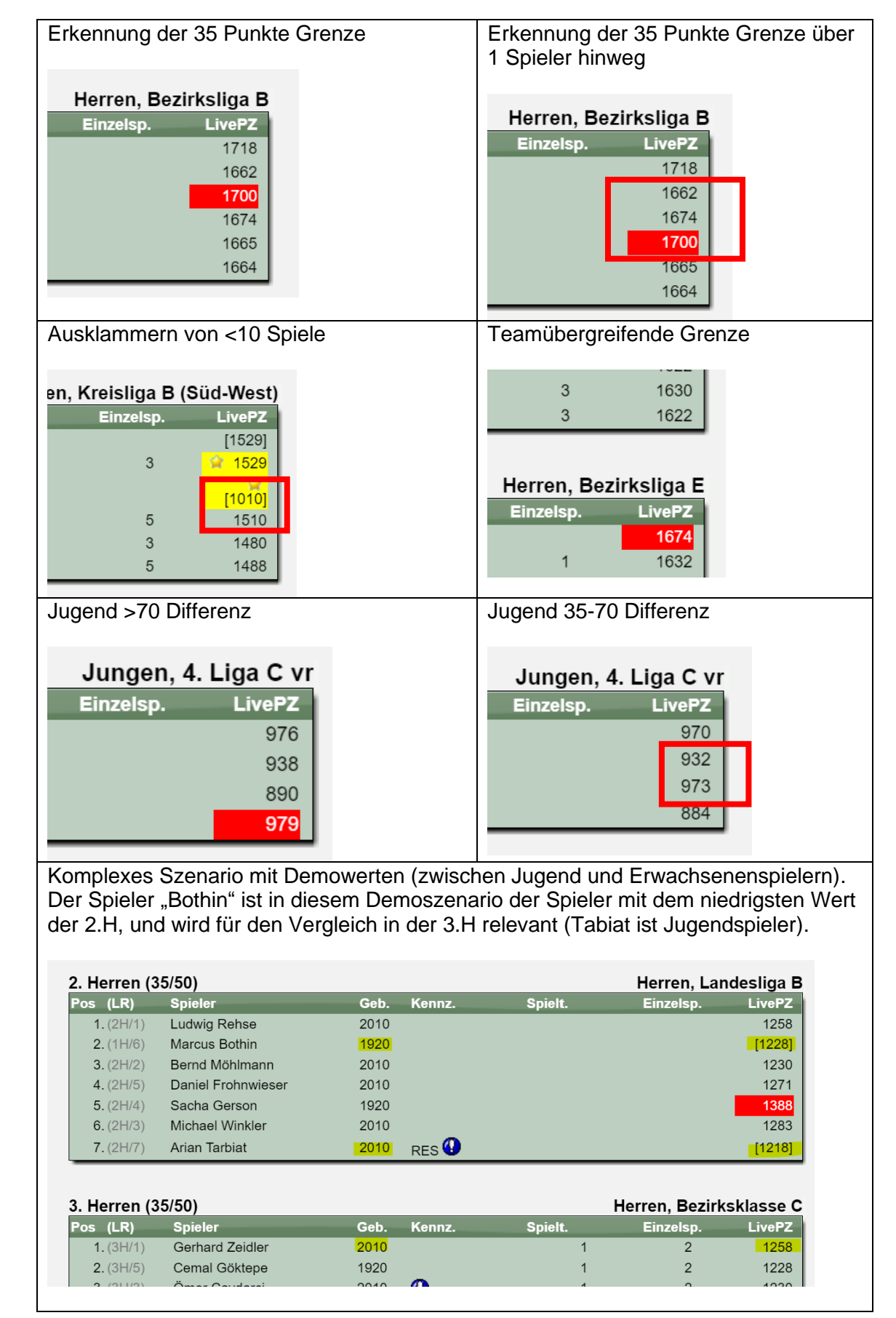

#### 3.5 Beispiele der Überprüfung und Hinweise

## 4 Digitale Unterschrift im Live-Spielbericht (Tischtennis)

Es soll eine Möglichkeit aufgenommen werden, einen Live-Spielbericht mit Unterschriften der beiden Mannschaftsführer zu signieren, um am Ende des Spieles einen digitalen Nachweis zu haben. Hierzu wurde sowohl der online Live-Spielbericht, als auch die Schnittstelle zur offline App erweitert.

#### 4.1 Bearbeitung im Online Live Spielbericht

Im Live-Spielbericht gibt es die allgemeinen Spieldaten, welche ebenfalls die Namen der Personen enthält, welche den Bericht unterschrieben haben. Diesen Bereich haben wir um die Option der digitalen Unterschrift erweitert.

| UVE SPIELBERICHT                         | Spiel verfolgen                                                 | Planen & melden        |
|------------------------------------------|-----------------------------------------------------------------|------------------------|
| Verband: Lauenburg<br>Einteilung: Herren | Nusser TSV 7 -vs- VFL 5<br>13.10.17   9. Kreisklasse   Spiel 20 | Schönberg 3            |
| Staffel: 9. Kreisklasse                  | 🛛 Spieldaten                                                    |                        |
| Datum: 13 10 2017 - 20:00                | Einheitliche Spielkleidung Heim                                 | ● Ja 〇 Nein            |
| Heim: Nusser TSV 7                       | Einheitliche Spielkleidung Gast                                 | ◉ Ja ◯ Nein            |
| Gast: VFL Schönberg 3                    | Zählgeräte waren vorhanden                                      | ◉ Ja ◯ Nein            |
|                                          | Spielfeldumrand. vorhanden                                      | ◉ Ja 〇 Nein            |
| Spieldaten                               | Spielende                                                       | 23:15 hh:mm            |
| M Aufstellung                            | Kommentar                                                       |                        |
| Ergebnisse                               | Protest                                                         |                        |
| Social media                             |                                                                 |                        |
|                                          | Unterschriften                                                  |                        |
| Veronentiichung                          | Unterschrift-Bericht - Heim                                     | tzfztf                 |
| X designed                               | Digitale Unterschrift - Heim $\widehat{\mathbf{v}}$             | Nuterschrift erstellen |
| Anderungen                               | Unterschrift-Bericht - Gast                                     | fg                     |
| 🖏 Sicherungen                            | Digitale Unterschrift - Gast 💎                                  | Nuterschrift erstellen |
| Berechtigungen                           | Farbliche Darstellung                                           |                        |
|                                          | Earbe Heimteam                                                  | Standardfarbe          |
|                                          | raibe rieimeann y                                               |                        |

Mit einem Klick auf einen der beiden Buttons öffnet sich ein Fenster mit einem freien Feld für die Eingabe der Unterschrift per Hand, Stift oder Maus.

|                          | Bitte schreiben sie ihre Unterschrift in das nachfolgende Feld: |     |
|--------------------------|-----------------------------------------------------------------|-----|
|                          |                                                                 |     |
|                          |                                                                 |     |
|                          |                                                                 |     |
|                          |                                                                 |     |
|                          |                                                                 |     |
|                          |                                                                 |     |
|                          |                                                                 |     |
| C Übernehmen X Abbrecher |                                                                 | × 🤊 |

Wir empfehlen kleinere Geräte vor dem Öffnen des Dialoges im Querformat zu halten, um eine gute Fläche zum Schreiben zu erhalten.

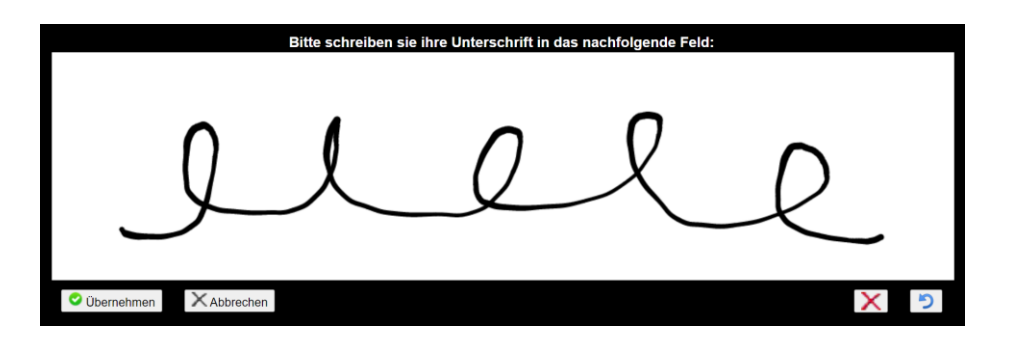

Mit den Buttons auf der rechten Seite kann das Feld wieder geleert werden, und ebenso Teile der Unterschrift wieder rückgängig gemacht werden.

Mit einem Klick auf "Übernehmen" wird die Eingabe in das Formular übernommen.

| 🖉 Unterschriften               |                        |   |
|--------------------------------|------------------------|---|
| Unterschrift-Bericht - Heim    | tzfztf                 |   |
| Digitale Unterschrift - Heim 💡 |                        | < |
|                                | Ille                   |   |
| Unterschrift-Bericht - Gast    | fg                     |   |
| Digitale Unterschrift - Gast 💡 | Nuterschrift erstellen |   |

Abschließend muss noch gespeichert werden, um die Unterschrift auf den Server zu übertragen.

#### 4.2 Darstellung in TischtennisLive

Die digitale Unterschrift wird ebenfalls beim Spielbericht in TischtennisLive angezeigt. **Aus Datenschutzgründen ist die Berechtigung zur Bearbeitung des Berichtes notwendig.** Entsprechend können dies berechtigte Personen der beiden Vereine, als auch berechtigte Verbandsmitarbeiter. Ohne diese Berechtigung kann die Unterschrift nicht abgerufen werden.

Wenn eine digitale Unterschrift vorhanden ist, wird diese mit einem, **Stift Icon** vor dem Namen der Person, die unterschrieben hat, angezeigt. Mit einem Klick wird die Unterschrift angezeigt.

| , Manfred      | E1      | Meins, Gerhard            | 3:11     | 11:3   | 9:11  | 3:11   |           | 1:3      | 0:1 |
|----------------|---------|---------------------------|----------|--------|-------|--------|-----------|----------|-----|
| , Lars         | E4      | Skavran, Hans-Joachim     | 2:11     | 11:7   | 11:6  | 11:0   |           | 3:1      | 1:0 |
| volski, Olaf   | E3      | Hoferichter Ullrich       | 7.11     | 2.11   | 11.0  | 0.11   |           | 1:3      | 0:1 |
| wski, Tadeusz  | υ 🖉     | nterschrift Gastteam - fg |          |        |       | ×      | 11:0      | 3:2      | 1:0 |
| , Manfred      |         |                           |          |        |       |        |           | 3:0      | 1:0 |
| , Lars         |         |                           |          |        |       |        |           | 3:0      | 1:0 |
| volski, Olaf   |         | <u> </u>                  |          |        |       |        |           | 3:0      | 1:0 |
| volski/Langer  |         |                           |          |        | )     |        |           |          |     |
| wski/Bräuer    |         |                           |          |        |       |        |           |          |     |
|                |         |                           | 1        |        |       |        | Sätze     | Punk     | te  |
| Bestätigung de | s Onlii | ne-Berichtes              | 32       | 29:2   | 06    | 2      | 4:14      | 7:       | 3   |
| ser TSV VII    |         | VFL Schönberg III         |          |        |       |        |           |          |     |
| 2022 08.49.07  |         | HIER bestätigen           | W tzfztf | er hat | den B | Berich | t unterso | chrieben | ?   |

### 5 Maximale Spielerzahl für Turnieranmeldung (Tischtennis)

Für die Online Turnieranmeldung soll eine Grenze für die Anzahl der Teilnehmer festgelegt werden. Wird diese Grenze erreicht werden weitere Anmeldungen als "Ersatz" gekennzeichnet.

In TischtennisLive und dem Turniercenter kann die Konfiguration der Grenzen vorgenommen werden. Ebenfalls kann dort ein Excel exportiert werden, in dem die Ersatzspieler (inkl. Der Reihenfolge der Meldung) gesehen werden kann

#### 5.1 Einstellung

In der Verwaltung der Turnierklassen können sie ab sofort die maximale Spielerzahl für diese Klasse festlegen. Über diesen Wert wird die Steuerung aktiviert. Wird kein Wert eingetragen, erfolgt keine Absicherung der Grenze.

| Sie                               | sind hier: > Startseite > Turnierplaner > L | übecker LPZ Rac                                             | e / C / Lübecker TS                              |                                                   |                       |                  |
|-----------------------------------|---------------------------------------------|-------------------------------------------------------------|--------------------------------------------------|---------------------------------------------------|-----------------------|------------------|
| nderen Verband anzeigen           | Turnierplaner                               |                                                             |                                                  |                                                   |                       | <b>S</b>         |
| Ilgemein                          | Turnierliste Turnierer                      | gebnisse                                                    | Neues Turnier /                                  | bearbeiten                                        | _                     | _                |
| Verbands-News                     |                                             |                                                             |                                                  |                                                   |                       |                  |
| Dokumente Links                   | Lübecker LPZ Race /                         | C / Lübecke                                                 | r TS                                             |                                                   | _                     | Zurück zur Liste |
| Forum Suchen & finden             | Informationen Turr                          | nierklassen                                                 | Einbindung                                       | Online-Anmeldung                                  | g Nutzer              | LivePZ           |
| Statistik-Archiv                  |                                             |                                                             |                                                  |                                                   |                       |                  |
| pielbetrieb 2021/22               | Turnierklasse b                             | earbeiten                                                   |                                                  |                                                   | Zurück                | zur Liste        |
| Damen<br>Øbersicht                | Turnierklasse - H                           | erren C 120                                                 | 0-1400 (Einzel)                                  |                                                   |                       |                  |
| Verbandsliga                      | Titel                                       | Herren C 1200                                               | 0-1400                                           |                                                   |                       |                  |
| Landesliga Süd                    | Austragungsdatum                            | 13.06.2022                                                  | Zeit: 00:00                                      |                                                   |                       |                  |
| P Übersicht                       | Тур                                         | Einzel                                                      | ~                                                |                                                   |                       |                  |
| Verbandsliga Landesliga Nord      |                                             | BIU                                                         | abe T- TT- HI- T                                 |                                                   | 神 ? ?                 |                  |
| Landesliga Süd                    | Beschreibung                                | 16 Teilnehr                                                 | mer in einer Gruppe                              |                                                   |                       |                  |
| Übersicht                         | j                                           |                                                             |                                                  |                                                   |                       |                  |
| Relegation VLD Anwartschaft LLND  |                                             |                                                             |                                                  |                                                   |                       |                  |
| Anwartschaft LLSD Relegation VI H |                                             | B I U abe T- ff- HI- Ta To II 語語第一                          |                                                  |                                                   |                       |                  |
| Anwartschaft LLNH                 |                                             | offen für Damen und Herren / TTVSH / 1201 - 1400 LPZ Punkte |                                                  |                                                   |                       |                  |
| Anwartschalt LLSH                 | Spielberechtigung                           |                                                             |                                                  |                                                   |                       |                  |
| ervice                            |                                             |                                                             |                                                  |                                                   |                       |                  |
| X Abmelden                        | Geschlecht                                  | Männer                                                      | Frauen                                           |                                                   |                       |                  |
| Seitendarstending<br>Funktionäre  | Gebühr                                      | 3 Euro                                                      |                                                  |                                                   |                       |                  |
| Mansprechpartner                  |                                             | Auswahl                                                     | ◯ Freitext                                       |                                                   |                       |                  |
|                                   |                                             | 🗹 Dame                                                      | n (31.12.2003 und älte                           | ər)                                               |                       | *                |
|                                   | 6 Ida                                       | Herre                                                       | n (31.12.2003 und älte                           | r)                                                |                       |                  |
|                                   | Altersklasse                                | Junge                                                       | n 13 (01.01.2012 und                             | jünger)                                           |                       |                  |
|                                   |                                             | ☑ Jungen 15 (01.01.2008 und jünger)                         |                                                  |                                                   |                       |                  |
|                                   |                                             | Junge                                                       | n 19 (01.01.2004 und                             | jünger)                                           |                       | Ŧ                |
|                                   | Max. Spielerzahl                            | 10 (weite<br>Aktue                                          | ere Spieler werden als<br>Il gibt es 13 Anmeldun | automatisch als Ersatzsp<br>gen für diese Klasse. | vieler gemeldet)      |                  |
|                                   | Ersatzspieler                               | Bei der A<br>Turnier ist (z.                                | nmeldung kann angeg<br>B. für Ranglisten-Turn    | geben werden, ob der Sp<br>iere).                 | eler Ersatzspieler fü | ùr das           |
|                                   | Individueller<br>Meldezeitraum              |                                                             | -                                                | (Ende des Tages)                                  |                       |                  |
|                                   |                                             | A                                                           | nderung speichern                                | X Klasse löschen                                  |                       |                  |

#### 5.2 Hinweis bei Anmeldung

Bei der Online-Anmeldung erfolgt ein Hinweis zu der Grenze, und wie viele Spieler bereits angemeldet sind. Spieler, welche bewusst als Ersatzspieler angemeldet wurden (siehe im vorherigen Screenshot), werden hierbei nicht berücksichtigt.

Meldung, wenn die Grenze bereits überschritten wurde:

| TURMER | Turnierpla | ner                 |                                 |               |                                               |                                            | 🔊 📩                         |
|--------|------------|---------------------|---------------------------------|---------------|-----------------------------------------------|--------------------------------------------|-----------------------------|
| Tu     | rnierliste | Turn                | ierergebnisse                   | Ne            | eues Turnier / bearbeite                      | n                                          |                             |
|        |            |                     |                                 |               |                                               |                                            |                             |
|        | Lübecker   | LPZ Rad             | ce / C / Lübecke                | r TS          |                                               |                                            | Zurück zur Liste            |
|        | Informatio | onen                | Turnierklasse                   | n             | Online-Anmeldung                              | Ergebnisse                                 |                             |
|        |            |                     |                                 |               |                                               |                                            |                             |
|        | Für dies   | e Klass<br>erfolgt. | e sind maximal<br>Anmeldungen ( | 10 S<br>darül | tartplätze möglich ur<br>ber hinaus werden at | nd es sind aktuell<br>If die Ersatzliste g | 13 Anmeldungen<br>gemeldet. |
|        |            |                     |                                 |               |                                               |                                            |                             |
|        | Vere       | eins-An             | meldung - Herre                 | en C          | 1200-1400 (Einzel)                            |                                            | Zurück zur Liste            |
|        | Sniel      | er allsw            | ählen                           |               |                                               | Mitalieder-Fil                             |                             |

Meldung, wenn die Grenze noch nicht erreicht ist:

Für diese Klasse sind maximal 20 Startplätze möglich und es sind aktuell 13 Anmeldungen erfolgt. Weitere Anmeldungen werden auf die Ersatzliste gemeldet.

Der Hinweis auf TT-TurnierCenter ist hierzu identisch.

| TT-Turnier<br>Ergebnis CENTER          | Turnierübersicht                               | Deutschland-Karte                                | Turnier suchen |
|----------------------------------------|------------------------------------------------|--------------------------------------------------|----------------|
| Lübecker LPZ Race / C /<br>Lübecker TS |                                                |                                                  |                |
| Turnierdaten                           | Lübecker LPZ Race / C / I                      | übecker TS                                       |                |
| Aktuelle Spiele                        | 13.06.22<br>Einzel Turnier im Schweizer System |                                                  |                |
| Teilnehmerliste                        | Online Anmeldung (mit Tischter                 | nisl ive Benutzer)                               |                |
| Online Anmeldung                       | Für diese Klasse sind maxin                    | nal 10 Startplätze möglich und es sind           | d aktuell 16   |
| Ansetzung                              | Anmeldungen erfolgt. Anmeld                    | lungen darüber hinaus werden auf di<br>gemeldet. | e Ersatzliste  |
| Turnier-Klassen                        |                                                |                                                  |                |
| Herren C 1200-1400                     | Vereins-Anmeldung - Herren C 1                 | 200-1400 (Einzel)                                | Abbrechen      |

#### 5.3 Information in der Email-Bestätigung

Wenn die Grenze bereits erreicht wurde, wird dieses in der Bestätigungsmail vermerkt.

| Online Mail | box 🔄 💽 🔀                                                                                                    |
|-------------|----------------------------------------------------------------------------------------------------|
| Absender    | 🖳 Henke Software                                                                                                    |
| Empfänger   | 🖳 Henke Software                                                                                                    |
| сс          | 🔊 Sven Clasen                                                                                                    |
| Datum       | 18.06.2022 11:04:57                                                                                                    |
| Betreff     | TischtennisLive - Turnieranmeldung zu Lübecker LPZ Race / C / Lübecker TS (Nusser TSV)                                                                                                    |
| Inhalt      | Hallo Henke Software,<br>die folgenden Personen wurden von Ihnen zu dem Turnier Lübecker LPZ Race / C / Lübecker TS<br>angemeldet:<br>Mark Bloemeke (Herren C 1200-1400, Ersatzliste)<br>Jana Borelli (Herren C 1200-1400, Ersatzliste)<br>Anmeldung durch Verein Nusser TSV |
| Anhang      |                                                                                                    |

#### 5.4 Export der Anmeldungen nach Excel

Beim Export der Anmeldungen nach Excel wird ab sofort in der Spalte K kein X mehr angezeigt, wenn es sich um einen Ersatzspieler handelt, sondern die Position wird durchnummeriert.

|    | А              | В                | К          |
|----|----------------|------------------|------------|
| 1  | klasse - Herre | n C 1200-1400    | ) (Einzel) |
| 2  | Nachname 🛛     | Vorname 🔹        | Ersatz 🔹   |
| 3  | Borchert       | Christian        |            |
| 4  | Borgwardt      | Niklas           |            |
| 5  | Broda          | Sami             | 1          |
| 6  | Gemballa       | Fred             |            |
| 7  | Heinemeyer     | Jerk             |            |
| 8  | Henkel         | Tino             |            |
| 9  | Kusnierz       | Michael          | 2          |
| 10 | Otte           | Jonas Maximilian |            |
| 11 | Otte           | Peer             |            |
| 12 | Scheel         | Frederik         |            |
| 13 | Schmidt        | Marcel           | 3          |
| 14 | Siegesmund     | Marco            |            |
| 15 | Zeller         | Mathias          |            |
| 16 |                |                  |            |

Die erste Anmeldung des Spielers kann in dem Übersichtssheet gesehen werden.

#### 5.5 Allgemeine Regel für die Ermittlung der Sortierung

Zu beachten ist, wie das System die Reihenfolge der Spieler ermittelt. Es gibt hierbei 2 Schritte

- 1) Alle Spieler, welche nicht als Ersatzspieler für das Turnier gemeldet wurden, sortiert nach Anmeldedatum, bis die Grenze erreicht wird
- 2) Alle weiteren Spieler (auch Ersatzspieler) sortiert nach Anmeldedatum

Beispiel, maximal 6 Spieler:

| Spieler   | Anmeldedatum             | Positionierung |
|-----------|--------------------------|----------------|
| Spieler A | 24.6. 9:00               | Ok             |
| Spieler B | 24.6. 9:10               | Ok             |
| Spieler C | 24.6. 10:00 – als Ersatz | Ersatz 1       |
| Spieler D | 24.6. 10:05              | Ok             |
| Spieler E | 24.6. 11:00              | Ok             |
| Spieler F | 24.6. 11:40              | Ok             |
| Spieler G | 24.6. 12:00              | Ok             |
| Spieler H | 24.6. 12:10              | Ersatz 2       |
| Spieler I | 24.6. 13:30 – als Ersatz | Ersatz 3       |
| Spieler J | 24.6. 14:50              | Ersatz 4       |

## 6 Click-tt Datenfelder (Tischtennis)

Für den Abgleich der Saisondaten mit clicktt wurde vor langer Zeit eine Schnittstelle aufgenommen. Für diese Schnittstelle sind spezielle Werte in einem festgelegten Format notwendig, welche zusätzlich in das System eingepflegt werden können (müssen).

Die Funktion waren wir jetzt für den Fall erweitert, dass der jeweilige Verband eine sehr hohe Anzahl von Staffeln hat. In diesem Fall erfolgt eine Aufteilung der Staffeln nach Alterseinteilungen. Dadurch wurde zum einen Ein Fehler korrigiert, zum andere aber auch für mehr Übersichtlichkeit gesorgt.

| erhandsverwaltung  | Spielbetrieb - Tools                             |                    |                       |                                                 |                         |
|--------------------|--------------------------------------------------|--------------------|-----------------------|-------------------------------------------------|-------------------------|
| Verband auswählen  | Spielsysteme Date                                | nübernahme Gru     | ppierung Anzeig       | e Newsletter Click                              | тт                      |
| BeTTV              |                                                  |                    |                       |                                                 |                         |
| 💠 Allgemein        | Click-TT Staffeldater                            | - 2022/2023        |                       | 2022/2023                                       | ✓ Herren ✓              |
| 💠 Vereine          | Staffelliste Herren                              |                    |                       |                                                 |                         |
| Aitglieder         | Staffel/Gruppe<br>Herren, 1. Kreisklasse A (Ost) | Click-Spielklasse  | Click-Liga            | Click-Staffel<br>Herren, 1. Kreisklasse A (Ost) | Click-Kurz              |
| Spielbetrieb       | Herren, 1. Kreisklasse B (Mitte-Ost)             | 1. Kreisklasse D/H | 1. Kreisklasse Herren | Herren, 1. Kreisklasse B (Mitte-I               | 1. Kreisklasse B (Mitte |
| Teams              | Herren, 1. Kreisklasse C (Nord-Ost)              | 1. Kreisklasse D/H | 1. Kreisklasse Herren | Herren, 1. Kreisklasse C (Nord-I                | 1. Kreisklasse C (Nord  |
| Victoria Kontrolle | Herren, 1. Kreisklasse D (Nord-West)             | 1. Kreisklasse D/H | 1. Kreisklasse Herren | Herren, 1. Kreisklasse D (Nord-'                | 1. Kreisklasse D (Nord  |
| Turniere           | Herren, 1. Kreisklasse E (Süd-West)              | 1. Kreisklasse D/H | 1. Kreisklasse Herren | Herren, 1. Kreisklasse E (Süd-V                 | 1. Kreisklasse E (Süd V |
|                    | Herren, 1. Kreisklasse F (Süd-Ost)               | 1. Kreisklasse D/H | 1. Kreisklasse Herren | Herren, 1. Kreisklasse F (Süd-C                 | 1. Kreisklasse F (Süd C |
| 🕈 Anträge          | Herren, 2. Kreisklasse A (Ost)                   | 2. Kreisklasse D/H | 2. Kreisklasse Herren | Herren, 2. Kreisklasse A (Ost)                  | 2. Kreisklasse A (Ost)  |

## 7 Spiel an 3 Tischen (Tischtennis)

Das System bietet verschiedene Abfragen für die Meldung von Mannschaften. Jeder Verband kann auswählen, welche dieser Optionen bereitstehen sollen, oder nicht angeboten werden.

Eine dieser Option lautet seit vielen Jahren "Spiel an 3 Tischen".

Diese Option wurde nun umbenannt in "Antrag auf Austragung der Mannschaftskämpfe an mehr als 2 Tischen".

| Übersicht                                                                                                    | Daten                                                      | Teams                                                                                                    | Spielr                                                                                                    | olan k                                                                                                    | ontrolle                                                                                       | Kommuni                                                                                                    | kation                                                       | 2               |
|----------------------------------------------------------------------------------------------------|------------------------------------------------------------|----------------------------------------------------------------------------------------------------|----------------------------------------------------------------------------------------------------|----------------------------------------------------------------------------------------------------|------------------------------------------------------------------------------------------------|----------------------------------------------------------------------------------------------------|--------------------------------------------------------------|-----------------|
|                                                                                                    |                                                            |                                                                                                    |                                                                                                    |                                                                                                    |                                                                                                |                                                                                                    |                                                              |                 |
| _                                                                                                    |                                                            |                                                                                                    |                                                                                                    |                                                                                                    |                                                                                                |                                                                                                    |                                                              |                 |
| 2. Her                                                                                                    | ren, Barmst                                                | tedter MTV                                                                                                    | / (2022/20                                                                                                    | 23 Vorrur                                                                                                    | de)                                                                                            |                                                                                                    | Ζι                                                           | urück zur Liste |
| Allgemein                                                                                                    | Einstell                                                   | ung Aut                                                                                                    | stellung                                                                                                    | Vorgabe                                                                                                    | Mannsc                                                                                         | haftsführer                                                                                                    | Sports                                                       | stätte          |
|                                                                                                    |                                                            |                                                                                                    | -                                                                                                    | -                                                                                                    |                                                                                                |                                                                                                    | -                                                            |                 |
| Spielton up                                                                                                    | d Toit und                                                 | Matorial                                                                                                    |                                                                                                    |                                                                                                    |                                                                                                |                                                                                                    |                                                              |                 |
| Spieltag/Zoit                                                                                                    | u -zent unu i                                              | Freitag                                                                                                    | ×                                                                                                    | Zeit: 20                                                                                                    | 15                                                                                             |                                                                                                    |                                                              |                 |
| Erectatormin                                                                                                    |                                                            | Koino Ar                                                                                                    | r aabon                                                                                                    |                                                                                                    |                                                                                                |                                                                                                    |                                                              |                 |
|                                                                                                    |                                                            | Keine Ai                                                                                                    |                                                                                                    |                                                                                                    |                                                                                                |                                                                                                    |                                                              |                 |
| Balimaterial                                                                                                    | -                                                          | Ball-Marke                                                                                                    | Gewo-Oltra                                                                                                    | 1                                                                                                    |                                                                                                |                                                                                                    |                                                              |                 |
| Angaben zı                                                                                                    | ur Spielplan                                               | erstellung                                                                                                    |                                                                                                    |                                                                                                    |                                                                                                |                                                                                                    |                                                              |                 |
| Angaben zu<br>Wünsche zur<br>Planerstellun<br>Angeklickte B                                                             | ur Spielplan<br>g<br>Einträge                              | erstellung<br>Heimspiele                                                                                                    | nur im Wechs                                                                                                    | el mit 1. Herre                                                                                                    | n;                                                                                             |                                                                                                    |                                                              |                 |
| Angaben zu<br>Wünsche zur<br>Planerstellun<br>Angeklickte E<br>werden autor                                             | ur Spielplan<br>g<br>Einträge<br>natisch in                | erstellung<br>Heimspiele<br>Heimspiele                                                                                                 | nur im Wechs<br>nur zusamn                                                                                                    | el mit 1. Herre                                                                                                    | n;<br>1. Herren →                                                                              | Aufnehmen                                                                                                    |                                                              |                 |
| Angaben zu<br>Wünsche zur<br>Planerstellun<br>Angeklickte E<br>werden autor<br>die Textbox ü                            | ur Spielplan<br>g<br>Einträge<br>natisch in<br>Ibernommen. | erstellung<br>Heimspiele<br>Heimspiele<br>Heimspiele                                                                                   | nur im Wechs<br>nur zusamn<br>nur in gerac                                                                                              | el mit 1. Herre<br>nen v mit [<br>den Kalenderv                                                                                                    | n;<br>1. Herren 🔍                                                                              | Aufnehmen                                                                                                    |                                                              | /,              |
| Angaben zu<br>Wünsche zur<br>Planerstellun<br>Angeklickte E<br>werden autor<br>die Textbox ü                            | ur Spielplan<br>g<br>Einträge<br>natisch in<br>Ibernommen. | erstellung<br>Heimspiele<br>Heimspiele<br>Heimspiele                                                                                   | nur im Wechs<br>nur zusamn<br>nur in gerac<br>auf Austragu                                                                              | el mit 1. Herre<br>nen v mit [<br>den Kalenderv<br>ing der Mann                                                                                                  | n;<br>1. Herren ∽<br>ochen ∽ /<br>uschaftskämpt                                                | Aufnehmen<br>Aufnehmen                                                                                          | 2 Tischen                                                    | /               |
| Angaben zu<br>Wünsche zur<br>Planerstellun<br>Angeklickte E<br>werden autor<br>die Textbox ü                            | ur Spielplan<br>g<br>Einträge<br>natisch in<br>Ibernommen. | erstellung<br>Heimspiele<br>Heimspiele<br>Heimspiele<br>Antrag :<br>Nur 1                                                              | nur im Wechs<br>nur zusamn<br>nur in gerac<br>auf Austragu<br>v Punktspie                                                               | el mit 1. Herre<br>nen v mit [<br>den Kalenderv<br>Ing der Mann<br>el gleichzeitig                                                                               | n;<br>1. Herren →<br>ochen → /<br>uschaftskämpt<br>möglich                                     | Aufnehmen<br>Aufnehmen                                                                                          | 2 Tischen                                                    |                 |
| Angaben zu<br>Wünsche zur<br>Planerstellun<br>Angeklickte E<br>werden autor<br>die Textbox ü                            | ur Spielplan<br>g<br>Einträge<br>natisch in<br>Ibernommen. | erstellung<br>Heimspiele<br>Heimspiele<br>Antrag<br>Nur 1<br>Spiele in He                                                              | nur im Wechs<br>nur zusamn<br>nur in gerac<br>auf Austragu<br>V Punktspie<br>erbstferien: H                                             | el mit 1. Herre<br>nen v mit [<br>den Kalenderv<br>ing der Mann<br>el gleichzeitig<br>Heimspiele:                                                                | n;<br>1. Herren →<br>ochen → /<br>schaftskämpf<br>möglich<br>Ja ◯ Nein                         | Aufnehmen<br>Aufnehmen<br>e an mehr als 2                                                                       | 2 Tischen<br>ele: 🗌 Ja                                       |                 |
| Angaben zu<br>Wünsche zur<br>Planerstellun<br>Angeklickte E<br>werden autor<br>die Textbox ü                            | ur Spielplan<br>g<br>Einträge<br>natisch in<br>Ibernommen. | erstellung<br>Heimspiele<br>Heimspiele<br>Heimspiele<br>Antrag<br>Spiele in H<br>Spiele in O                                           | nur im Wechs<br>nur zusamn<br>nur in gerac<br>auf Austragu<br>Punktspie<br>erbstferien: H<br>sterferien: H                              | el mit 1. Herre<br>men v mit [<br>den Kalenderv<br>Ing der Mann<br>el gleichzeitig<br>Heimspiele:<br>eimspiele:                                                  | n;<br>ochen ∨ /<br>schaftskämpf<br>möglich<br>Ja ○ Nein                                        | / Aufnehmen<br>Aufnehmen<br>e an mehr als ź<br>n / Auswärtsspi<br>/ Auswärts-Spi                                | 2 Tischen<br>ele: □ Ja<br>elzeit: □ ,                        | Nein<br>Ja Nein |
| Angaben zu<br>Wünsche zur<br>Planerstellun<br>Angeklickte E<br>werden autor<br>die Textbox ü                            | ur Spielplan<br>g<br>Einträge<br>natisch in<br>ibernommen. | erstellung<br>Heimspiele<br>Heimspiele<br>Heimspiele<br>Onur 1<br>Spiele in H<br>Spiele in O<br>Verwen                                 | nur im Wechs<br>nur zusamm<br>nur in gerac<br>auf Austragu<br>Punktspie<br>erbstferien: H<br>sterferien: H<br>dung von ge               | el mit 1. Herre<br>men v mit [<br>den Kalenderv<br>Ing der Mann<br>el gleichzeitig<br>Heimspiele:<br>eimspiele: [<br>elben Bällen                                | n;<br>ochen v /<br>schaftskämpf<br>möglich<br>Ja Nein<br>Ja Nein                               | Aufnehmen<br>Aufnehmen<br>ie an mehr als 2<br>n / Auswärtsspi<br>/ Auswärts-Spi                                 | 2 Tischen<br>ele: □ Ja<br>elzeit: □ ,                        | Nein<br>Ja Nein |
| Angaben zu<br>Wünsche zur<br>Planerstellun<br>Angeklickte E<br>werden autor<br>die Textbox ü                            | ur Spielplan<br>g<br>Einträge<br>natisch in<br>ibernommen. | erstellung<br>Heimspiele<br>Heimspiele<br>Heimspiele<br>Antrag<br>Nur 1<br>Spiele in H<br>Spiele in O<br>Verwen<br>Information         | nur im Wechs<br>nur zusamm<br>nur in gerac<br>auf Austragu<br>Punktspie<br>erbstferien: H<br>dung von ge<br>: An den folg               | el mit 1. Herre<br>men v mit [<br>den Kalenderv<br>Ing der Mann<br>el gleichzeitig<br>Heimspiele:<br>eimspiele:<br>eimspiele:<br>einspiele:<br>genden Term       | n;<br>ochen ✓ /<br>ischaftskämpf<br>j möglich<br>Ja Nein<br>Ja Nein                            | Aufnehmen<br>Aufnehmen<br>ie an mehr als ;<br>n / Auswärtsspi<br>/ Auswärts-Spi<br>ine Spiele statt             | 2 Tischen<br>ele: □ Ja<br>elzeit: □ ,                        | Nein<br>Ja Nein |
| Angaben zu<br>Wünsche zur<br>Planerstellun<br>Angeklickte E<br>werden autor<br>die Textbox ü<br>Auszuschließ<br>Termine | ur Spielplan<br>g<br>Einträge<br>natisch in<br>Ibernommen. | erstellung<br>Heimspiele<br>Heimspiele<br>Heimspiele<br>Antrag<br>Spiele in Hi<br>Spiele in Hi<br>Spiele in O<br>Verwen<br>Information | nur im Wechs<br>nur zusamm<br>nur in gerac<br>auf Austragu<br>> Punktspie<br>erbstferien: H<br>dung von ge<br>: An den folg<br>Termin 1 | el mit 1. Herre<br>men v mit [<br>den Kalenderv<br>Ing der Mann<br>el gleichzeitig<br>Heimspiele:<br>eimspiele:<br>einspiele:<br>elben Bällen<br>genden Termin 2 | n;<br>ochen ✓ /<br>ischaftskämpf<br>Ja Nein<br>Ja Nein<br>inen sollen ke<br>Termin 3           | Aufnehmen<br>Aufnehmen<br>e an mehr als :<br>n / Auswärtsspi<br>/ Auswärts-Spi<br>ine Spiele statt<br>Termin 4  | 2 Tischen<br>ele: □ Ja<br>elzeit: □ ,<br>finden:<br>Termin 5 | Nein<br>Ja Nein |
| Angaben zu<br>Wünsche zur<br>Planerstellun<br>Angeklickte E<br>werden autor<br>die Textbox ü<br>Auszuschließ<br>Termine | ur Spielplan<br>g<br>Einträge<br>natisch in<br>Ibernommen. | erstellung<br>Heimspiele<br>Heimspiele<br>Heimspiele<br>Antrag<br>Spiele in Hi<br>Spiele in Hi<br>Spiele in O<br>Verwen<br>Information | nur im Wechs<br>nur zusamm<br>nur in gerac<br>auf Austragu<br>> Punktspie<br>erbstferien: H<br>dung von ge<br>: An den folg<br>Termin 1 | el mit 1. Herre<br>men v mit [<br>den Kalenderv<br>Ing der Mann<br>el gleichzeitig<br>Heimspiele:<br>eimspiele: [<br>alben Bällen<br>genden Term<br>Termin 2     | n;<br>ochen ✓ /<br>schaftskämpf<br>möglich<br>Ja Nein<br>Ja Nein<br>inen sollen ke<br>Termin 3 | Aufnehmen<br>Aufnehmen<br>ie an mehr als i<br>n / Auswärtsspi<br>/ Auswärts-Spi<br>ine Spiele statt<br>Termin 4 | 2 Tischen<br>ele:                                            | Nein<br>Ja Nein |